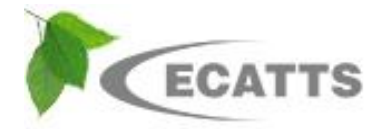

## TRAINING VIA BRIEFING INSTRUCTIONS

The Training via Briefing feature in ECATTS has been updated in order to make it simpler for training managers to use. Keep in mind, this feature is designed to record training delivered in a briefing setting to people who do not have accounts in ECATTS and most likely will not have them in the future. For folks with ECATTS accounts, we recommend using the External Training feature in the administrator area.

The Training via Briefing menu is available to individuals with ECATTS accounts who have the Training Manager designation applied to their accounts. This is done by either a supervisor or by request to <u>support@ecatts.com</u>.

## 1. Start by logging into your ECATTS account:

|                                                                                                    | Welcome to ECATTS                                                                                                    | 8                                                                                                    |
|----------------------------------------------------------------------------------------------------|----------------------------------------------------------------------------------------------------|----------------------------------------------------------------------------------------------------|
| LOGIN                                                                                                    | NEW USERS                                                                                                    | About ECATTS                                                                                                    |
| User ID: spalding sarah × Password: Login Click here for Administrator login Problem Accessing Your Account? Click the Help link below if you have forgotten your User ID or password and need help accessing your account. Help | If you are registering to use this system for<br>the first time, contact your supervisor for an<br>initial registration password, enter the<br>password in the box below, and click Create<br>button to begin the registration process.<br>You will then be directed through several<br>steps in a registration process. Enter your<br>personal information into the required fields<br>to create your own account.<br>Once you have completed the registration<br>process, log in with your new Login ID and<br>password in order to access the system and<br>begin your training.<br>NOTE: If your email address ends with<br>".mil", <u>CLICK HERE</u> and our server will<br>send you the registration password<br>immediately. | Compliance Assessment, Training, and<br>Tracking System (ECATTS). This system is<br>designed to provide an understanding and<br>awareness of the environmental<br>requirements established by the United<br>States Environmental Protection Agency<br>(EPA), the United States Department of<br>Defense (DoD), and the state or country in<br>which your facility is located.<br>Maintaining environmental compliance is<br>everyone's responsibility. While working on<br>Navy bases, you are required to know and<br>understand how EPA, DoD and your state's<br>or host country's environmental compliance<br>laws impact your work activities.<br>Environmental compliance means doing yo<br>job in such a manner so that you prevent<br>harm to the environment, yourself, and you<br>coworkers. |
| Information/Assistance                                                                                                    | Registration Password:<br>Create                                                                                                    | This system will help you develop the skills<br>you need to maintain an environmentally                                                                                                    |
| For additional assistance or information,<br>please contact ECATTS Support via email<br>at <u>supportClecatts.com</u> or call 866-730-<br>4253.                                                                                  | If you need help registering you can email<br><u>ECATTS Support</u> or call 866-730-4253 for<br>assistance. You will receive a response<br>within 24 hours.                                                                                                    | friendly work environment and to complete<br>your work tasks in accordance with the<br>various installations' environmental policy.                                                                                                    |

## 2. Next, locate the link at the bottom left hand side of the page that says Training Manager.

The title of this link may vary depending upon the level of Training Manger who have been designated.

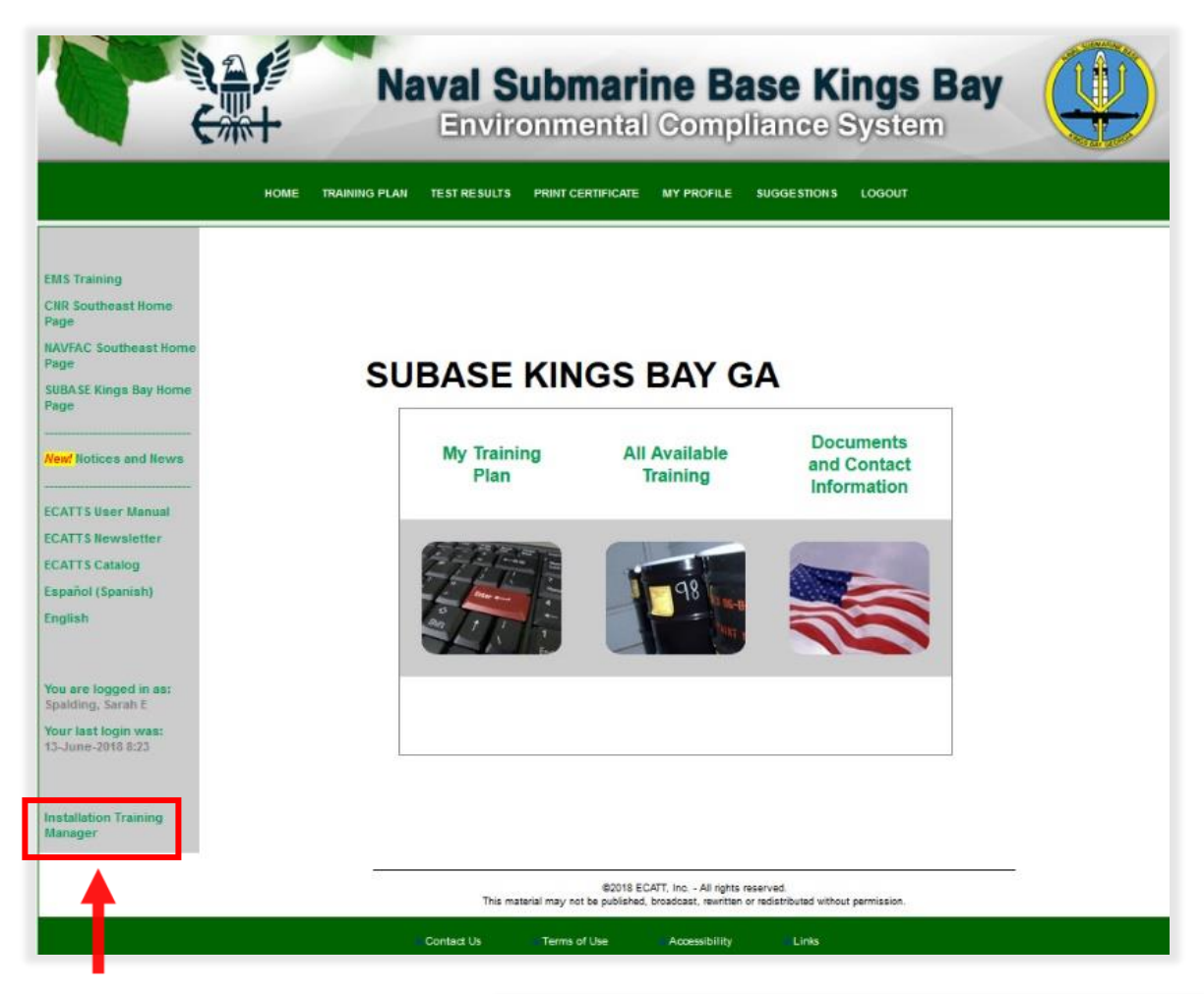

Clicking on the link above will take you to the Training Manager Menu (right).

The Training via Briefing menu can be accessed by clicking on the link at the bottom of the page. Please note, you will want to click on Briefing Menu rather than the Pre-2017 Briefings. The latter is an archive of previous Training via Briefing reports.

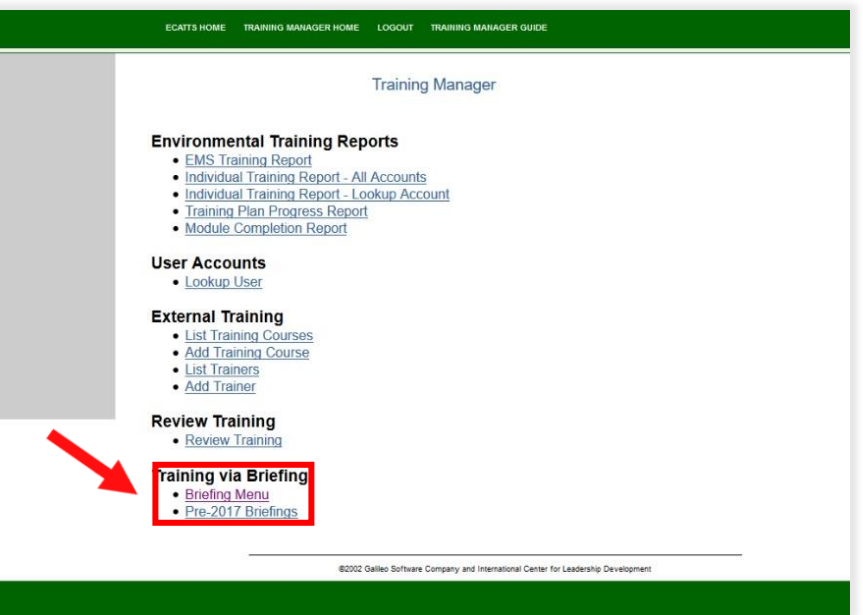

## 3. Add a new briefing or edit an existing briefing.

From the menu below, you can add a new briefing or edit an existing briefing. To add a new briefing, click Add New Briefing link.

| ECATTS Environmental Compliance<br>Assessment, Training, and Tracking System                                                                                                    |
|----------------------------------------------------------------------------------------------------|
| HOME TRAINING MANAGER HOME LOGOUT TRAINING MANAGER GUIDE                                                                                                    |
| Training Manager - Briefings                                                                                                    |
| <ul> <li>Priefinge <ul> <li>A low Briefing</li> <li>EisrCair Existing Direfings</li> </ul> </li> <li>Download Input Form <ul> <li>Download Input Form</li> </ul> </li> <li>Main Training Manager Menu</li> </ul> |
| ©2018 ECATT, Inc All rights reserved.<br>This material may not be published, broadcast, rewritten or redistributed without permission.                                                                           |
|                                                                                                    |

From there, you will see the ADD BRIEFING page (right).

Your base will be auto-filled into the base field. Fill in the remaining fields with the requested information and click SAVE.

| ECATTS                                | Environmental Compliance<br>Assessment, Training, and Tracking System                                                                  |
|---------------------------------------|----------------------------------------------------------------------------------------------------|
| HOME TRAINING M                       | ANAGER HOME LOGOUT TRAINING MANAGER GUIDE                                                                                              |
|                                       | Add Briefing                                                                                                    |
| Base:                                 | SUBASE KINGS BAY GA                                                                                                    |
| Briefing Title:                       | *                                                                                                    |
| Briefing Date<br>Briefing Instructor: | *                                                                                                    |
| Briefing Description                  | c                                                                                                    |
| Cancel Save                           |                                                                                                    |
|                                       |                                                                                                    |
|                                       | (82018 ECATT, Inc All rights reserved.<br>This material may not be published, broadcast, remitten or redistributed without permission. |

Once you have added the briefing, you can add briefing attendees by locating the briefing you added from the List/Edit Existing Briefings menu.

| Environmental Compliance       Environmental Compliance       Environmental Compliance         Assessment, Training, and Tracking System       Image: Compliance       Image: Compliance         MM       Training and Tracking System       Image: Compliance       Image: Compliance         MM       Training and Tracking System       Image: Compliance       Image: Compliance         MM       Training and Tracking System       Image: Compliance       Image: Compliance         MM       Training and Tracking System       Image: Compliance       Image: Compliance         MM       Training and Tracking System       Image: Compliance       Image: Compliance         MM       Training and Tracking System       Image: Compliance       Image: Compliance         MM       Training and Tracking System       Image: Compliance       Image: Compliance         MM       Training and Tracking System       Image: Compliance       Image: Compliance         MM       Training and Tracking System       Image: Compliance       Image: Compliance         MM       Training and Tracking System       Image: Compliance       Image: Compliance         MM       Training and Tracking System       Image: Compliance       Image: Compliance         MM       Training and Tracking System       Image: Compliance       Image: Compliance | TE |
|----------------------------------------------------------------------------------------------------|----|
| Training Manager - Briefings                                                                                                    |    |
| <ul> <li>Briefings <ul> <li>Add New Briefings</li> <li>List/Edit Existing Briefings</li> </ul> </li> <li>Download Input Form <ul> <li>Download Input Form</li> </ul> </li> <li>Main Training Manager Menu</li> </ul>                                                                                                    |    |
| 82018 ECATT, Inc All rights reserved.<br>This material may not be published, broadcast, rewritten or redistributed without permission.                                                                                                    |    |
|                                                                                                    |    |

Select the **ADD ATTENDEES** link under the briefing you are editing.

| ECAT                                                                              | TS Assessn                    | ronmental (<br>nent, Training, and | Complian<br>d Tracking Sys | tem      |            |
|-----------------------------------------------------------------------------------|-------------------------------|------------------------------------|----------------------------|----------|------------|
| DME TRAINING PLAN TEST F                                                          | ESULTS PRINT CERTIFICATE MY I | PROFILE SUGGESTIONS LOGO           | UT                         |          |            |
|                                                                                   |                               | Briefings                          |                            |          |            |
| Briefing Title                                                                    | Date of Briefing              | Installation                       | Instructor                 | Added By | Added Date |
| 2nd Sample Briefing<br><u>Attendees</u><br>Add Attendees<br>Print Briefing Roster | 2018-06-19                    | SUBASE KINGS BAY<br>GA             | Sarah Spalding             | sarah    | 2018-06-19 |
| Sample Briefing<br>List Attendees<br>Add Attendees                                | 2018-06-19                    | SUBASE KINGS BAY<br>GA             | Sarah Spalding             | sarah    | 2018-06-19 |

| ECATTS<br>HOME TRAINING | Environm<br>Assessment, Tra<br>MANAGER HOME LOGOUT TRAINL | ental Comp<br>aining, and Track | pliance<br>ing System |  |
|-------------------------|-----------------------------------------------------------|---------------------------------|-----------------------|--|
| Name                    | Extra 1                                                   | Extra 2                         | Extra 3               |  |
|                         |                                                           |                                 |                       |  |
|                         |                                                           |                                 |                       |  |
|                         |                                                           |                                 |                       |  |
|                         |                                                           |                                 |                       |  |
|                         |                                                           |                                 |                       |  |
| Cancel Save             | Save and Add More                                         |                                 |                       |  |

Type in the names of each attendee as well as any other information you wish to collect such as building, office, rank, email address, etc. The columns labeled "Extra 1," "Extra 2," and "Extra 3" are editable. You will be able to rename those columns to make them more pertinent to you. After filling up the form, you can either click SAVE (if you are finished adding attendees) or Save and Add More, which will enable you to add additional attendees to your briefing.

Once your briefing has been created and you have added the appropriate attendees, the records will be saved in ECATTS. If you click PRINT BRIEFING ROSTER and that will prompt you to open up a PDF of the roster.

| FOAT                                                                            | Env                        | ironmental (                | Complian       | ce       | Ser Co   |
|---------------------------------------------------------------------------------|----------------------------|-----------------------------|----------------|----------|----------|
| ECAI                                                                            | IS Assess                  | ment, Training, and         | d Tracking Sys | stem     |          |
| DME TRAINING PLAN TEST R                                                        | ESULTS PRINT CERTIFICATE N | IY PROFILE SUGGESTIONS LOGO | л              |          |          |
|                                                                                 |                            | Briefinas                   |                |          |          |
| Briefing Title                                                                  | Date of Briefing           | Installation                | Instructor     | Added By | Added Da |
| 2nd Sample Briefing<br>List Attendees<br>Aud Attendees<br>Print Briefing Roster | 2018-06-19                 | SUBASE KINGS BAY<br>GA      | Sarah Spalding | sarah    | 2018-06- |
| Sample Briefing<br>List Attendees<br>Add Attendees                              | 2018-06-19                 | SUBASE KINGS BAY<br>GA      | Sarah Spalding | sarah    | 2018-06- |

Print it or save to your files as needed.